## 카PC조이콘 사용설명서

1. 카PC조이콘의 특징

- () 저항방식의 차량용 핸들 오디오 리모콘을 USB HID 키보드로 변환시킵니다. ② 하드웨어적으로 USB HID키보드로 인식되므로 카PC에서 일반 키보드와 똑같이 작동합니다.
- (종) 별도의 전원, 드라이버 설치가 필요 없습니다. (조이콘 익스플로러는 세부설정을 지원하는 프로그램입니다.) ④ 지원 OS : 윈도우 Vista, 윈도우XP, 윈도우7, Linux, 윈도우2000, 윈도우98, 윈도우ME, 윈도우2003 (조이콘 익스플로러는 윈도우XP 이상을 지원합니다.
- Linux용 조이콘 익스플로러는 지원되지 않습니다.) ⑤ 리모트 웨이크업 지원(핸들 리모콘을 조작하면 대기모드에서 깨어나도록 하는 기능)
- 2. 구성품
- 카PC조이콘, USB A-미니B 5핀 케이블, 조이콘 익스플로러 CD, 사용설명서

Data

- 3. 설치

| (흰색)  | USB |  |
|-------|-----|--|
| GND   |     |  |
| (검정색) |     |  |

핸들 리모콘은 모양은 차량의 종류에 따라서 다를 수 있습니다.

\land 주의!!

핸들 리모콘을 카PC조이콘과 카오디오에 동시에 연결하지 마십시요.

- 차량배선을 통해 연결할 때에는 극성을 반대로 연결하지 마십시요.
- ② USB포트에 처음 연결할 경우 OS가 자동으로 감지하여 설치를 마칠 때까지 기다립니다.
- ③ 오른쪽 그림과 같이 [제어판 > 시스템 > 장치관리자]에서 『HID 키보드 장치』『HID 규격 사용자 컨트롤 장치』가 나타나면 정상 설치된 것입니다. ● **키보드** ● TCAT 101기 호전 카보드/USB 키보드 ● 포르AU ● 로르AU ● 전 101기 호전 카보드/USB 키보드 ● 프로AU ● 로 AU ● 전 1011 호전 ● 대 105 유전 안터페이스 중치 ● USB 유전 안터페이스 중치

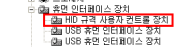

④ 조이콘 익스플로러를 실행한 후 리모콘의 버튼을 눌러보면 그 버튼의 저항값이 붉은색 세로 막대로 표시됩니다.

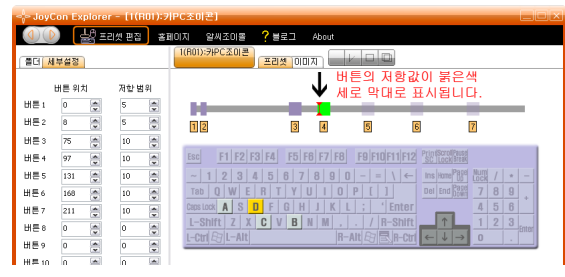

- 4. 핸들 리모콘의 버튼 인식시키기
  - 핸들 리모콘의 저항값은 종류마다 모두 다르므로 처음 한 번은 버튼위치와 저항범위를 \_\_\_ 맞춰주어야 핸들 리모콘의 버튼을 인식할 수 있습니다.
  - ① 세부설정 창의 초기화와 새프리셋을 클릭해서 모든 값을 지웁니다.

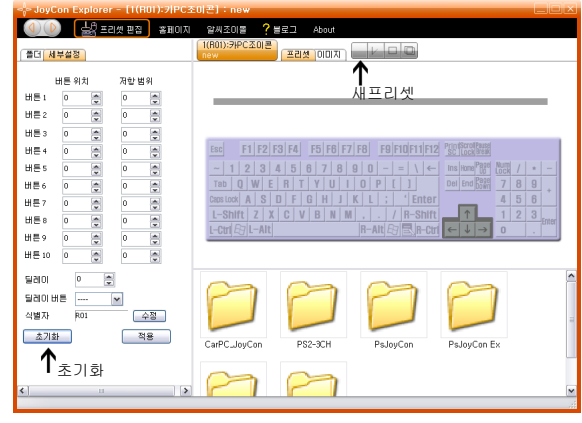

② 저항범위를 0 이상으로 하면 보라색 막대가 나타납니다. 값을 증가시킬 수록 보라색 막대가 길어진니다

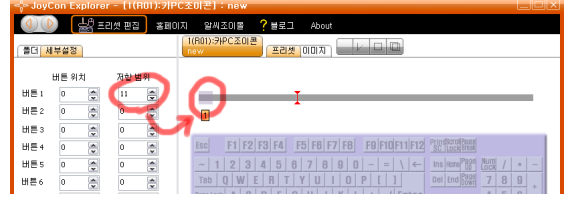

③ 버튼 위치를 증가시키면 보라색 막대가 오른쪽으로 이동합니다. 빨간색 막대가 보라색 막대 안쪽에 위치하도록 버튼위치와 저항범위값을 조절합니다

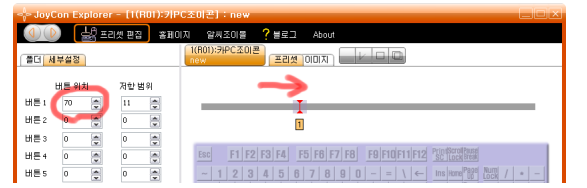

④ 적용을 클릭해야 변경한 값이 카PC조이콘에 다운로드되어 반영됩니다.

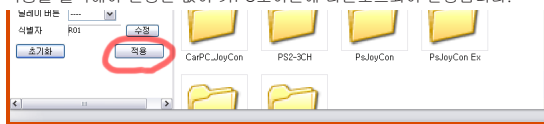

⑤ 버튼위치와 저항범위가 제대로 맞춰졌으면, 핸들 리모콘의 버튼을 눌렀을 때, 보라색 막대가 녹색으로 바뀝니다

| i = j= JoyC | on Explore | r - (T(ROT) | :키PC조미꼰I:new 느                                             |   |
|-------------|------------|-------------|------------------------------------------------------------|---|
|             | ) [## ==   | 리셋 편집 📑     | 홈페이지 알씨조이를 ? 블로그 About                                     |   |
|             | 부설정        |             |                                                            |   |
|             | 버튼 위치      | 저항 범위       |                                                            |   |
| 배튼 1        | 70         | 11 🚔        |                                                            |   |
| 버튼 2        | 0          | 0 📮         | 1                                                          |   |
| 버튼 3        | 0          | 0           |                                                            | _ |
| 배른 4        | 0          | 0           | Esc F1 F2 F3 F4 F5 F6 F7 F8 F9 F10 F11 F12 PUP for the set |   |

⑥ 핸들 리모콘의 나머지 버튼도 위와 같은 방법으로 모두 인식시켜 줍니다.

- 5. 핸들 리모콘의 버튼을 키보드에 연결
  - 보라색 막대를 드레그 드랍해서 사용하려는 키보드에 연결시킵니다. 핸들 리모콘 버튼 하나당 4개의 키까지 가능합니다.

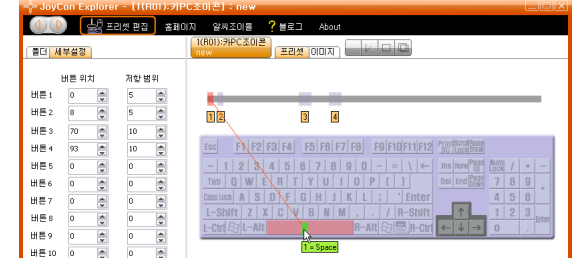

- 6. 설정 저장/불러오기
  - 모든 설정을 파일로 저장해서 다시 불러올 수 있습니다. 저장 버튼을 눌러 설정을 파일로 저장합니다

| (이 () 나이 Explorer - [](R          | 801):키PC조이콘): new+ 니니 Xi<br>홈페이지 알씨조이홈 ?블로그 About             |     |
|-----------------------------------|---------------------------------------------------------------|-----|
| 플더 세부설정                           |                                                               |     |
| 비트위치 저한범                          | 191                                                           |     |
| 버튼 2 0 저장 위치():                   | · 조이콘 프리셋 · · · · · · · · · · · · · · · · · · ·               |     |
| HE3 7                             | PS2-3CH<br>PsJoyCon                                           |     |
| 배분5 대 최근 문서                       | PsJoyCon Ex<br>USB-3CH<br>USB-3CH B1                          |     |
| 버튼6 0 바탕화면                        | B 9 + 5 6 +                                                   |     |
| 비문이 이 🎾                           | 2 3  mer                                                      |     |
| HE10 C C                          |                                                               |     |
| 달레이 내 컴퓨터                         |                                                               |     |
| 달레이 버튼 😽<br>식별자 내 네트워크 환경         | 파일 이름(N): gom/ 또 <u>지정(S)</u><br>파일 철식(T): 프리섯 파일(*.prs) M 취소 |     |
| 초기화                               |                                                               |     |
|                                   |                                                               |     |
|                                   |                                                               |     |
| ۰                                 | USB-9CH R1 USB-9CH PsJoyCon Ex PsJoyCon V                     |     |
| 프리셋 파일을 더불                        |                                                               |     |
| 버튼7 0 호 0                         | L-Shift Z X C V B N M / / R-Shift 1 2 3 me                    |     |
| 버튼9 0 😴 0                         |                                                               |     |
| HE10 0 0 0                        |                                                               |     |
| 930 HE V                          | ▲ 드레그 드랍                                                      |     |
| 식별자 R01                           | 수집<br>                                                        |     |
| 조기화 석                             |                                                               |     |
|                                   |                                                               |     |
| ٠                                 | ▶ PS2-3CH gorn.prs                                            |     |
|                                   |                                                               |     |
| 초기화<br>이르쯔 그리이니                   |                                                               |     |
| 오는속 그림의 ·<br>USB퀴넨터록 9            | 부 접점을 쇼드시간 경대도   이렇는 ~ ~ ~ ~ ~ ~ ~ ~ ~ ~ ~ ~ ~ ~ ~ ~ ~ ~ ~    |     |
|                                   |                                                               |     |
| 부랴/그자 하이                          |                                                               |     |
| 카PC조이콘이 정성                        | 승급<br>상작동 중인지 확인하려면 핸들 리모콘을 연결하지 않은 상태에서,                     |     |
| 핸들 리모콘 연결판                        | 핀을 쇼트시켰을 때, 조이콘 익스플로러에서 붉은 색 세로 막대가                           |     |
| 왼쪽 끝에 나타나(<br>연결핀을 쇼트시키           | 계입니다<br>비지 않았는 데도 붉은 세로 막대가 계속 나타나거나.                         |     |
| 연결핀을 쇼트시켰                         | 켰는데도 붉은 세로 막대가 나타나지 않으면 제품 불량 혹은 고장입니다.                       |     |
|                                   |                                                               |     |
|                                   |                                                               |     |
| 3                                 |                                                               |     |
| 보증수리 및 A/                         | S                                                             |     |
| 알씨조이몰에서는                          | ·알씨조이콘에 대해 정상적인 사용 중에 고장이 발생한 경우,<br>헤드리니다                    |     |
| 수영 포종 두너를<br>소비자 과실로 인형           | 애드립니다.<br>한 고장인 경우에는 실비로 수리를 해 드립니다.                          |     |
| A/S수리 등의 제품                       | 를 우송료는 소비자가 부담하게 됩니다.                                         |     |
| 우디들 의되아실 l<br>아래의 주소로 제품          | 패에는 중격 흡수세늘 사용아면 상사에 넣어<br>품을 보내주시기 바랍니다.                     |     |
|                                   |                                                               | _   |
| 조 · (152-833) 서<br>페이지: www.Be.le | 돌지 구도구 고적2종 252-37 3층 알쎄소이볼 ()RcJoyM                          | lal |
| 을까페 : RC와 게일                      | ·····································                         |     |
| 화 : 02-2619-059                   | 94 2009년 04월 02일 ∨ 겉 '┸ '끝                                    |     |

Control your Car PC with Steering Wheel Remote Controller

CarPC JoyCon

## 모드 버튼 사용방법

모드 버튼을 사용하여 핸들리모콘 버튼의 기능을 확장할 수 있습니다. 모드 버튼을 누르면 프리셋이 자동으로 바뀌게 됩니다.

모드탭의 리스트에 프리셋파일을 끌어다 놓습니다. 프리셋은 이 순서대로 바뀌게 됩니다.

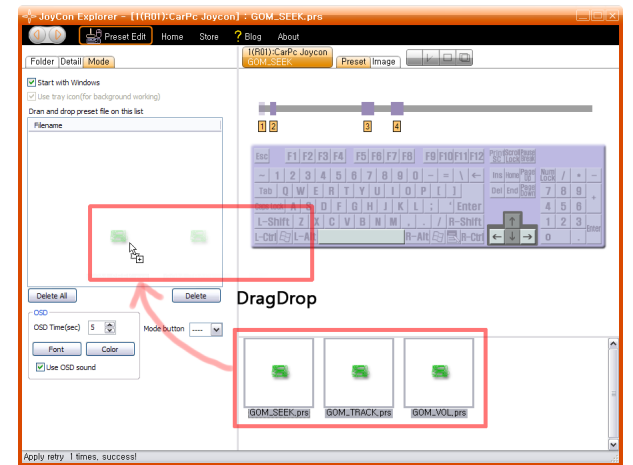

모드버튼으로 사용할 버튼을 지정합니다.

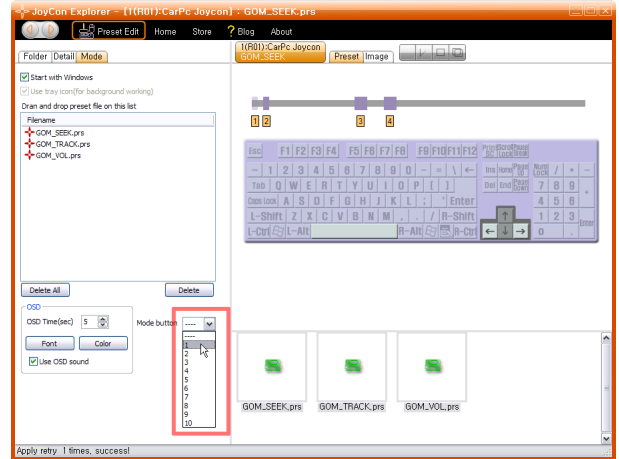

모드버튼을 누르면 프리셋이 바뀌며 OSD가 표시되고 소리가 납니다.

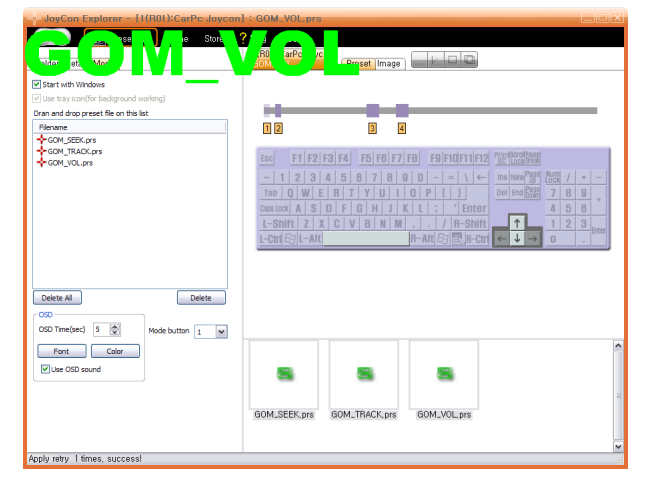

wav파일을 바꿔서 OSD의 소리를 바꿀 수 있습니다.

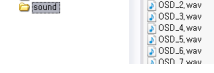

2개 이상의 카PC조이콘을 사용할 때에는 각각의 카PC조이콘에 다른 식별자를 지정해 주어야합니다.

| JoyCi                             | on Explore       | r - [1(R  | 101):Car | Pc Joycon  | n]:GOM_VOL.prs                                            | LUE     |
|-----------------------------------|------------------|-----------|----------|------------|-----------------------------------------------------------|---------|
|                                   | ) 🕍 Pr           | eset Edit | Home     | Store      | P Blog About                                              |         |
| Folder                            | etail Mode       |           |          |            | GOM_VOL Preset Image                                      |         |
|                                   | Button Position  | Resistor  | Range    |            |                                                           |         |
| Button 1                          | 0                | 5         | *        |            |                                                           |         |
| Button 2                          | 9 😴              | 5         |          | Save/Apply | 1 2 3 4                                                   |         |
| Button 3                          | 79 🛓             | 10        | •        |            |                                                           |         |
| Button 4                          | 101              | 10        | -        |            | ESC F1 F2 F3 F4 F5 F6 F7 F8 F9 F10 F11 F12 PrintScrub aug |         |
| Button 5                          | 0                | 0         | *        |            | $\begin{tabular}{ c c c c c c c c c c c c c c c c c c c$  | * -     |
| Button 6                          | 0                | 0         | *        |            | Tab Q W E R T Y U I O P [ ] Del End Barr 7 8              | 9 +     |
| Button 7                          | 0                | 0         | -        |            | Caps Look A S D F G H J K L ; Enter 4 5                   | 6       |
| Button 8                          | 0                | 0         |          |            |                                                           | 3 Entre |
| Button 9                          | 0                | 0         |          |            |                                                           |         |
| Button 10                         | 0                | 0         |          |            |                                                           |         |
| Delay<br>Delay Butb<br>Identifier | 0 2<br>00<br>R01 | Mo        | dfy      |            |                                                           |         |
| Initialize                        |                  | Save/App  | yy       |            |                                                           |         |
|                                   |                  |           |          |            | 8 8 8                                                     |         |
|                                   |                  |           |          |            |                                                           |         |
|                                   |                  |           |          |            | GOM_SEEK prs GOM_TBACK prs GOM_VOL prs                    |         |
|                                   |                  |           |          |            |                                                           |         |
| ( )                               |                  | 11        |          | >          | >                                                         |         |
| oply retry                        | I times, suc     | cessi     |          |            |                                                           |         |

## 딜레이버튼 사용방법

딜레이버튼으로 지정된 버튼은 일정시간 이상 누르고 있으면 작동합니다.

| * JoyCon Explorer - [1(R01):CarPc Joycon                                                                                                    | :GOM_VOL.prs                                          |
|----------------------------------------------------------------------------------------------------|-------------------------------------------------------|
| Folder Detail Mode                                                                                                    | (R0I):CarPc Joycon<br>G(M_VOL<br>Preset Image         |
| Button Position Resistor Range   Button 1 0 0 5 0   Button 2 0 0 5 0 Save/Apply   Button 4 0 0 0 0 0 0   Button 5 0 0 0 0 0 0 0                                                                                               | Drag Drop   DB 0   cc 1187374   5 0   5 0   5 0   6 1 |
| Autors 6 0 0 0 0 0 0 0 0 0 0 0 0 0 0 0 0 0 0 0 0 0 0 0 0 0 0 0 0 0 0 0 0 0 0 0 0 0 0 0 0 0 0 0 0 0 0 0 0 0 0 0 0 0 0 0 0 0 0 0 0 0 0 0 0 0 0 0 0 0 0 0 0 0 0 0 0 0 0 0 0 0 0 0 0 0 0 0 0 0 0 0 0 0 0 0 0 0 0 0 0 0 0 0 0 0 0< | The D                                                 |
| Jantislize Save/Apply                                                                                                    | GOM.SEEK.prs GOM.TRACK.prs GOM.VOL.prs                |
| <                                                                                                    |                                                       |